Base de Conhecimento de Gestão Comercial de Saneamento - https://www.gsan.com.br/

## Inserir Atividade de Cobrança

O objetivo desta funcionalidade é a inserção de uma atividade de cobrança. Ela pode ser acessada através de dois caminhos:

GSAN > Cobrança > Atividade de Cobrança > Inserir Atividade de Cobrança, ou

#### **GSAN** > Cobrança > Inserir Atividade de Cobrança.

Feito isso, o sistema visualiza a tela a seguir:

### Observação

Informamos que os dados exibidos nas telas a seguir são fictícios, e não retratam informações de clientes.

| Para adicionar a atividade de cob       | orança, informe os dados abaixo: |  |
|-----------------------------------------|----------------------------------|--|
| Descrição da Atividade de<br>Cobrança:* | AVISO DE CORTE                   |  |
| Atividade Predecessora:                 | ENCERRAR OS 🔻                    |  |
| Ordem no Cronograma:*                   | 10                               |  |
| Processo Associado:*                    | 4 SERAR RELATORIO MANTER BAIRRO  |  |
| Compõe Cronograma:*                     | Sim O Não                        |  |
| Atividade Obrigatória:*                 | ⊖ Sim ● Não                      |  |
| Pode ser Comandada:*                    | Sim O Não                        |  |
| Pode ser Executada:*                    | ○ Sim ● Não                      |  |
| Quantidade de dias para<br>execução:    | 7                                |  |
| Ação associada à atividade:             | CORTE FISICO V                   |  |
|                                         |                                  |  |

Acima, preencha os campos necessários, com os dados relativos à inclusão da atividade de

cobrança (assinalados na tela por um asterisco vermelho) e clique no botão linserir (para detalhes sobre o preenchimento dos campos clique **aqui**).

Feito isso, o sistema realiza algumas validações:

1.

Verificar existência de dados:

1.

Caso não exista a tabela na base de dados, o sistema exibe a mensagem: *Tabela «nome da tabela» inexistente* e cancela a operação.

2.

Caso a tabela esteja sem dados, o sistema exibe a mensagem: *Tabela «nome da tabela» sem dados para seleção* e cancela a operação.

2.

Número de ordem já utilizado:

1.

Caso o número de ordem informado já tenha sido informado para outra atividade de cobrança, o sistema exibe a mensagem: *Número de Ordem já informado para outra atividade de cobrança*. 3.

Número de ordem menor que o da predecessora:

1.

Caso o número de ordem informado seja menor que o de sua atividade predecessora, o sistema exibe a mensagem: Número de Ordem da atividade não pode ser menor que o número de ordem de sua atividade predecessora.

4.

Verificar existência do processo:

1.

Caso o processo informado não exista, o sistema exibe a mensagem: *Processo Inexistente*. 5.

Atividade Obrigatória deve compor o cronograma:

1.

Caso o indicador de *Compõe o Cronograma* esteja com o valor *Não* e o indicador *Atividade Obrigatória* esteja com o valor *Sim*, o sistema exibe a mensagem: *Atividade Obrigatória deve compor o cronograma*.

6.

Verificar preenchimento dos campos:

1.

Caso o usuário não informe ou selecione o conteúdo de algum campo necessário à inclusão do critério de cobrança, o sistema exibe a mensagem: *Informe «nome do campo que não foi preenchido ou selecionado»*.

7. Ve

Verificar sucesso da transação:

Caso o código de retorno da operação efetuada no banco de dados seja diferente de zero, o sistema exibe a mensagem conforme o código de retorno;

2.

Caso contrário, exibe a mensagem *Atividade de Cobrança «no da Atividade de Cobrança » inserida com sucesso*, bem como apresenta os *links* **Menu Principal** e **Inserir outra Atividade de Cobrança**, desviando o controle conforme a opção.

8.

Validar quantidade de dias:

1.

Caso o número de dias informado seja maior que 30 (trinta) ou menor que 1(um), o sistema exibe a mensagem: *Quantidade de dias está inválido*.

# **Preenchimento dos Campos**

| Campo                                 | Preenchimento dos Campos                                                                                                    |  |
|---------------------------------------|----------------------------------------------------------------------------------------------------|--|
| Descrição da Atividade<br>de Cobrança | Campo obrigatório - Informe por extenso a descrição da atividade de cobrança com até 35 caracteres.                                                  |  |
| Atividade Predecessora                | Selecione uma das opções disponibilizadas pelo sistema, entre<br><b>Encerrar, Gerar ou Estimular</b> .                                               |  |
| Ordem no Cronograma                   | Campo obrigatório - Informe o número da atividade de cobrança no cronograma de atividades da empresa.                                                |  |
| Processo Associado                    | Campo obrigatório - Informe com até 3 dígitos o código do processo                                                                                   |  |
|                                       | associado à atividade de cobrança, ou clique no botão 🗣 para<br>selecionar o processo desejado. O nome do processo será exibido no<br>campo ao lado. |  |
|                                       | Para apagar o conteúdo do campo, clique no botão 🔗 ao lado do<br>campo em exibição.                                                                  |  |
| Compõe Cronograma                     | Campo obrigatório - Selecione a opção <b>Sim</b> para indicar que a atividade compõe o cronograma; caso contrário, informe a opção <b>Não</b> .      |  |
| Atividade Obrigatória                 | Campo obrigatório - Selecione a opção <b>Sim</b> para indicar que a atividade<br>é obrigatória; caso contrário, informe a opção <b>Não</b> .         |  |
| Pode Ser Comandada                    | Campo obrigatório - Selecione a opção <b>Sim</b> para indicar que a atividade pode ser comandada, caso contrário, informe a opção <b>Não</b> .       |  |
| Pode Ser Executada                    | Campo obrigatório - Selecione a opção <b>Sim</b> para indicar que a atividade pode ser executada; caso contrário, informe a opção <b>Não</b> .       |  |
| Quantidade de Dias para<br>Execução   | Informe a quantidade de dias para geração após a sua sucessora.                                                                                      |  |
| Ação Associada à<br>Atividade         | Selecione uma das opções disponibilizadas pelo sistema.                                                                                              |  |

# Funcionalidade dos Botões

| Botão    | Descrição da Funcionalidade                                                     |
|----------|---------------------------------------------------------------------------------|
| R        | Ao clicar neste botão, o sistema permite consultar um dado nas bases de dados.  |
| 8        | Ao clicar neste botão, o sistema apaga o conteúdo do campo em exibição.         |
| Limpar   | Ao clicar neste botão, o sistema limpa o conteúdo dos campos na tela.           |
| Cancelar | Ao clicar neste botão, o sistema cancela a operação e retorna à tela principal. |
| Inserir  | Ao clicar neste botão, o sistema comanda a inserção da atividade de cobrança.   |

### Referências

### Inserir Atividade de Cobrança

Last update: 22/03/2019 ajuda:cobranca:inserir\_atividade\_de\_cobranca https://www.gsan.com.br/doku.php?id=ajuda:cobranca:inserir\_atividade\_de\_cobranca 20:46

### **Termos Principais**

Cobrança

Atividade de Cobrança

### Vídeos

### Inserir Atividade de Cobrança

Clique **aqui** para retornar ao Menu Principal do GSAN.

From: https://www.gsan.com.br/ - Base de Conhecimento de Gestão Comercial de Saneamento

Permanent link: https://www.gsan.com.br/doku.php?id=ajuda:cobranca:inserir\_atividade\_de\_cobranca

Last update: 22/03/2019 20:46

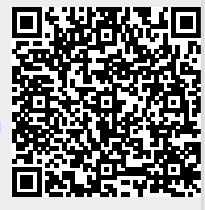